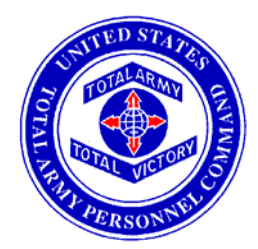

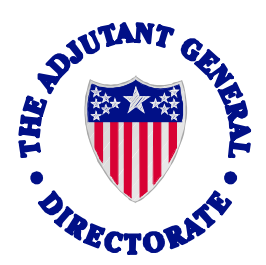

## The Automated DA Form 3355 User's Manual

## 1 Feb 06

Recommending changes to this manual can be accomplished by contacting Enlisted Promotions Section HRC-Alexandria

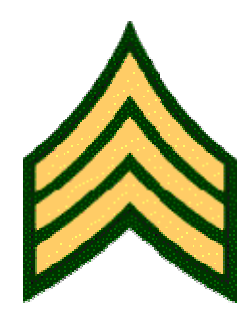

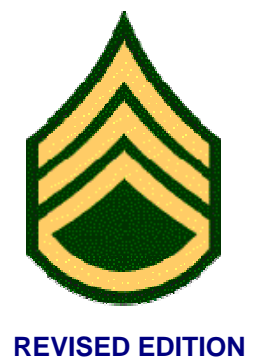

AHRC-MSP-E

eMILPO test: https://emilpo.ahrs.army.mil

Website login: https://www.erec.army.mil/new\_da3355/ako\_login.htm

## BOARD MONTH MINUS ONE:

- Unit HR specialist prepares Unit Enlisted Promotion Report, forwards to the unit commander to select Soldiers for board appearance to SGT/SSG NLT the third duty day of the month preceding the board month.
- 2. Unit commander will personally review the report for accuracy and identify Soldiers to be recommended for promotion. Commander will annotate "YES" for those recommended or "NO" for those not recommended.
- 3. Unit commander will return completed report to BNS1 no later than the fifth day of the month preceding the board month. Commander will also provide weapon qualification, IAW AR 600-8-19, paragraph 3-46a (Can only be updated through eMILPO), current APFT information, IAW AR 600-8-19, paragraph 3-46b (Can only be updated through eMILPO) and duty performance memorandum/evaluation (Can only be updated through the initial entries made on the Automated DA Form 3355 [Figure 1] or through the points menu [Figure 2]) for Soldier(s) recommend. Found on eMILPO web-based training under: web-based training/course/test/APFT or web-based training/course/test/weapons qualification.

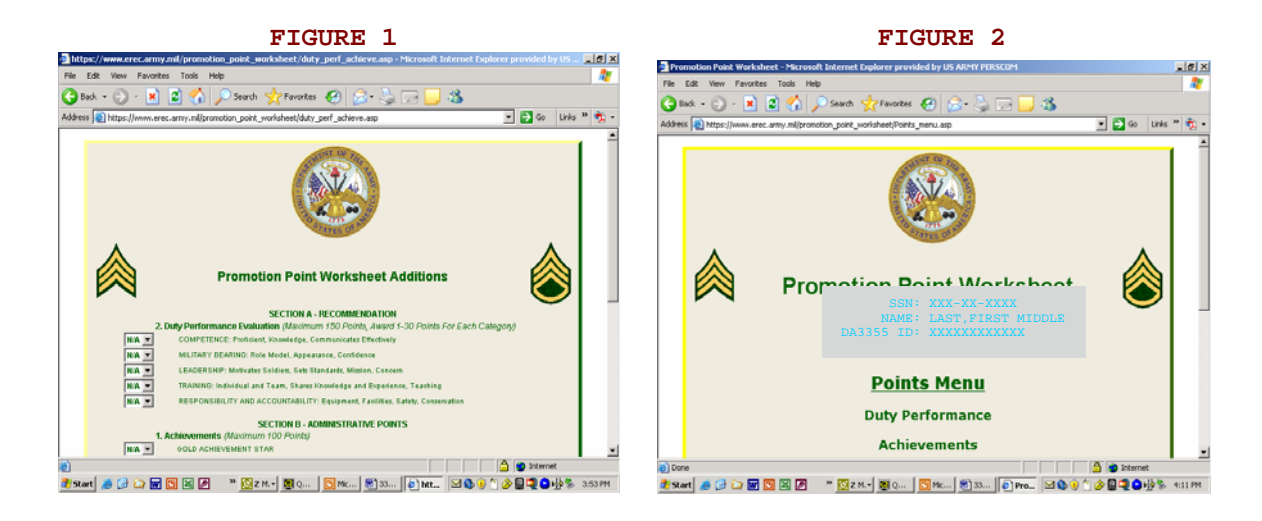

4. The unit HR will schedule and conduct appointments for Soldiers recommended for board appearance NLT the 15<sup>th</sup> of the month. During the appointment, the HR specialist accesses the automated DA Form 3355. At the promotion point worksheet additions screen, input unit commander's duty performance points (Section A, Part II (Can only be updated through the initial entries made on the Additions screen [Figure 3] or through the points menu [Figure 4]). This area will be a drop down menu, with 30 point maximum for each category.

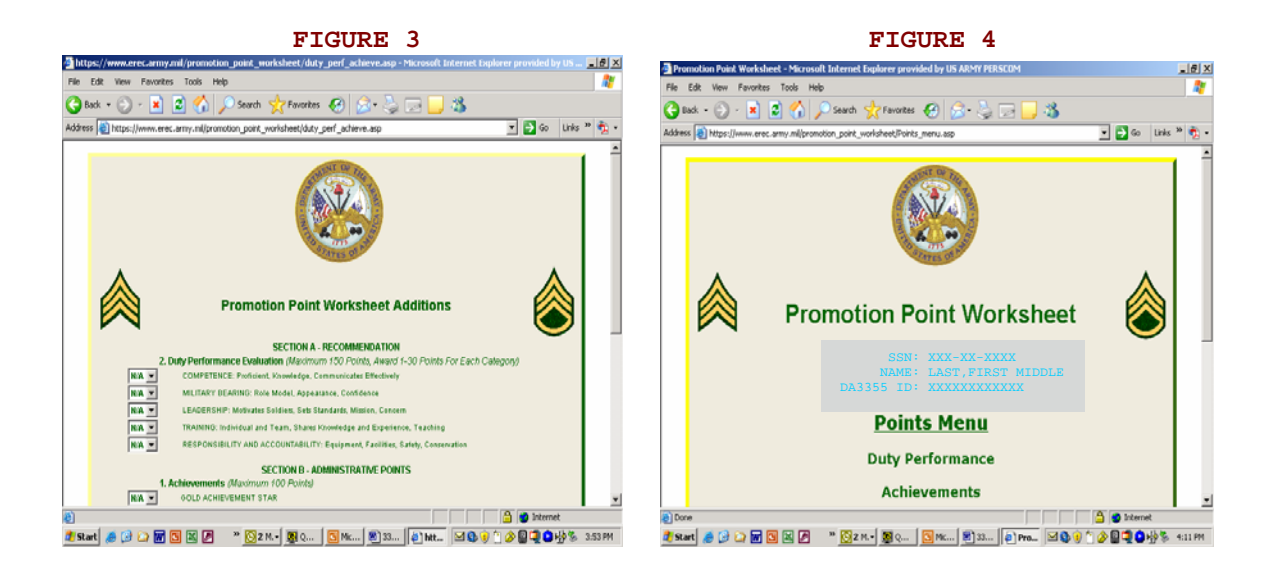

5. Section B, Part II of the additions screen (Can only be updated through the initial entries made on the Additions screen [Figure 5] or through the points menu [Figure 6]) allows the user to add achievements not normally listed on a Soldier's ERB, this too will be a drop down menu to choose the number of achievements, not the achievements themselves.

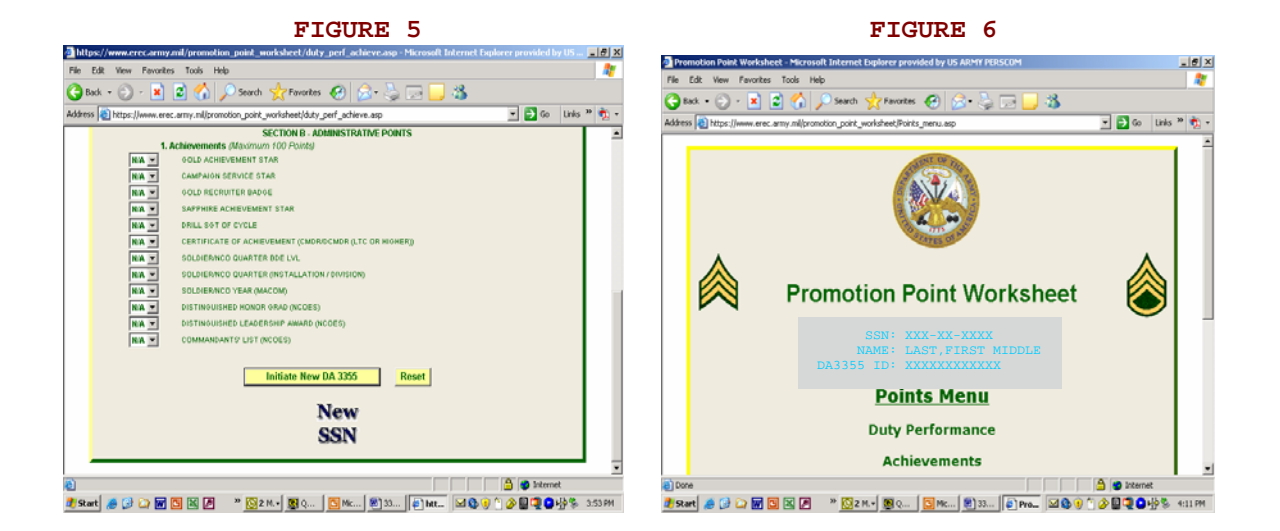

6. Unit HR specialist and Soldier will review the promotion point worksheet additions screen for accuracy with supporting documentation. Once review of the additions screen is complete, the HR specialist will click on "Initiate New DA 3355" for all initial DA Forms 3355 and "Edit" for all reevaluations and promotion point adjustments. 7. The unit HR specialist will now begin reviewing the DA Form 3355 on the recommended Soldier (Figures 7 through 9).

|                                                                                               | FIGUR                                                                                                    | E 7                       |                                |                |                                                                                                    | FIGURE 8                                                                |                            |          |
|-----------------------------------------------------------------------------------------------|----------------------------------------------------------------------------------------------------|---------------------------|--------------------------------|----------------|----------------------------------------------------------------------------------------------------|-------------------------------------------------------------------------|----------------------------|----------|
| ps://www.erec.army.mil/promotion_point_                                                       | worksheet/total_poin                                                                                                    | ts_awardedLasp - Microsol | R Internet Explorer provided b | 7- 💷 🖉 🔛       | tps://www.erec.army.mil/promotion_po                                                                            | int_worksheet/total_points_awardedLasp - Microsoft                      | Internet Explorer provided | by8      |
| Edit View Favorites Tools Help                                                                |                                                                                                    |                           |                                | AT File        | Edit View Favorites Tools Help                                                                                  |                                                                         |                            | 4        |
| uk • 🕥 - 😰 😰 🐔 🔎 Search                                                                       | h 🤸 Favorites 🧭                                                                                                    | 🔝 - 😓 🖂 🖵 -               | 3                              | G              | Back • 🕥 - 🖹 😰 🔥 🔎 S                                                                                            | earch 👷 Favorites 🕢 🔝 😓 🗔 🗐                                             | 3                          |          |
| s https://www.erec.army.mil/promotion_point                                                   | t_worksheet/total_points                                                                                                    | awarded1.asp              | 💌 🛃 Go 🛛 Lini                  | is 19 🍖 - Addr | ss ittps://www.erec.army.mil/promotion                                                                          | point_worksheet/total_points_awardedLasp                                | • 🔂 60 L                   | inks 🏽 👼 |
|                                                                                               |                                                                                                    |                           |                                | -              | 2. DUTY PERFORMANCE EVALUATION (Max                                                                             | imum 150 Points Award 1-30 Points For Each Category)<br>CATEGORY        |                            | -        |
| -                                                                                             |                                                                                                    |                           |                                |                | a. COMPETENCE: Proficient, Nooeledgeable, C                                                                     | onvirunicates Effectively                                               | ¢                          | 1        |
| PROMOTION POINT WORKSHEET                                                                     |                                                                                                    |                           | 2. DATE (MMMMOR)               |                | b. MUTARY BEARING: Role Model, Appearance                                                                       | e, Confidence                                                           | 0                          | 1        |
| For use of this form, see AR 600-8-19; the proponent agency is DCSPER C b. Total Revealuation |                                                                                                    |                           | 20050101                       |                | c. LEADERSHIP: Motivates Solders, Sets Star-                                                                    | dards, Masion, Concern                                                  | 0                          | 1        |
| GATA REQUIRED BY THE PRIVACY ACT OF 1974                                                      |                                                                                                    |                           |                                |                | 4. TRANNO: Individual and Team, Shares Kho                                                                      | olidge and Experience, Teaching                                         | ¢                          | 1        |
| AUTHORITY: Title 6 USC, Section 30                                                            | 01.                                                                                                    |                           |                                |                | . RESPONSIBILITY AND ACCOUNTABILITY:                                                                            | Epipment, Facilities, Safety, Concervation                              | 0                          | 1        |
| ROUTINE USES: Reviewed to determine                                                           | PRINCIPAL PURPOSE: To determine aligbility for promotion.<br>ROUTINE USES: Beviewed to determine promotion aligbility and validity of points granted. |                           |                                |                | 7. TOTAL POINTS AWARDED                                                                                         |                                                                         | P                          | -        |
| DISCLOSURE: The furnishing of traud                                                           | dulent information may result                                                                                                    | n denial of promotion.    |                                |                | I certify that the above APIT and exagons qual                                                                  | ification poores shown have been extracted from appropriate records and | t the latest valid         | 1        |
| 2.8                                                                                           | -                                                                                                    |                           | 5. RECOMMENDED GRADE           |                | 3. SIGNATURE OF COMMINDER                                                                                       | 4. TYPED OR PRINTED NAME AND GRADE                                      | DATE (YYYYMMOO)            | -        |
| w/                                                                                            |                                                                                                    |                           | 6                              |                |                                                                                                    | GUS ARMY MIL SELECT-) V                                                 |                            |          |
| 6. CREANIZATION                                                                               | 7. PM05                                                                                                    |                           |                                |                | i                                                                                                    | SECTION 8 - ADMINISTRATIVE POINTS                                       |                            | -        |
| PERSINSD                                                                                      | 92 Y                                                                                                    |                           |                                |                | 1. ANARDS, DECORATIONS AND ACHIEVEN                                                                             | ENTS (Maximum 100 Points, List all awards individually, include award o | umber (Le. 3rd OLC)        | -        |
|                                                                                               | SECTION A- RECOR                                                                                                    | IMENDATION                |                                |                | and the order number.)                                                                                          |                                                                         |                            |          |
| 1. MUTARY TRANING (Maximum 100 Points)                                                        |                                                                                                    |                           |                                |                | Aver (2054X/1997) 15                                                                                            |                                                                         |                            | 1        |
| a. LATEST APPT DATE                                                                           | b. SCOP                                                                                                    | @S                        | c. POINTS AWARDED              |                | AMR (04/AN2004) 15                                                                                              |                                                                         |                            |          |
| 20050501 PUSH-UPS                                                                             | SIT-UPS RUN                                                                                                    | 218                       | 14                             |                | A48 (05, AN2004) 15<br>A48 (05, AN2004) 15                                                                      |                                                                         |                            |          |
| 4. LATEST WEAPONS QUALIFICATION DATE                                                          | . DA FORM USED                                                                                                    | Y. TOTAL HITS             | g. FOINTS AWARDED              |                | AGCM(29N0V19H) 10                                                                                               |                                                                         |                            |          |
| (TTTTMMDD) 20040502                                                                           | DA FORM STROMIN                                                                                                    | 39                        | 40                             |                | AGCM (07, JAN2004) 10<br>AGCM (09, JAN2004) 10                                                                  |                                                                         |                            |          |
| N. TOTAL POINTS AMARDED                                                                       |                                                                                                    |                           | 63                             |                | ADCM (29107-0004) 10<br>ARCOM (01/JAN2004) 20                                                                   |                                                                         |                            |          |
| 2. OUTY PERFORMANCE EVALUATION dealers                                                        | 150 Points Award 1-00 Points                                                                                                    | For Each Category)        |                                | *              | ARCOM (02JAN2004) 20<br>ARCOM (03JAN2004) 20                                                                    |                                                                         |                            |          |
|                                                                                               |                                                                                                    |                           | A internet                     |                | the second second second second second second second second second second second second second second second se |                                                                         | A internet                 | -        |
|                                                                                               | and the state                                                                                                    |                           |                                |                |                                                                                                    |                                                                         |                            |          |
| <u>n se ur ur en el el Pl 👘 🔯</u>                                                             | 2 M. Y 🧱 Q 🔼 N                                                                                                    | K 233 2 htt               | 🖂 🙆 🔒 🗋 🗞 🗑 👘 🖓 🔊              | 8 3/34 PM      | art 🧶 🕼 🗤 🖉 🖾 🖉 🦷                                                                                               | [ Z M. + ( Q ) [ Mc ] 33 ( Mt )                                         | x 🕼 🗎 🗌 🗞 🗍 👘 🖓 🕅          | 3:55     |

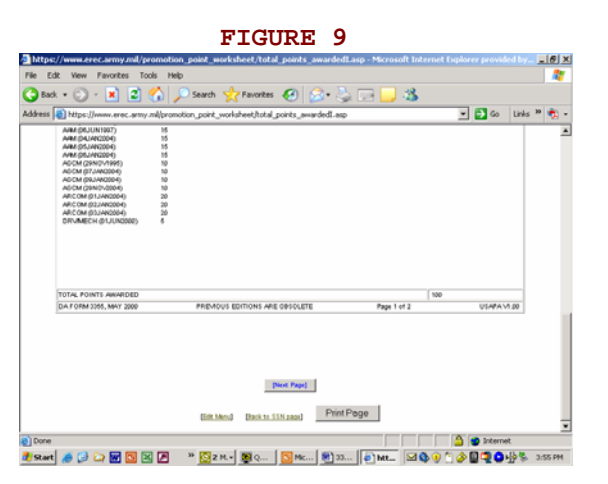

- 8. The unit HR specialist reviews the first page of the DA Form 3355, verifying that all entries for duty performance and non-eMILPO awards are reflected on the form. The HR specialist ensures that Section B, 1. reflects current awards IAW AR 600-8-19, paragraph 3-47. If awards are missing on the promotion worksheet, that are normally found on the ERB, then the only to update these types of awards is through eMILPO. Found on eMILPO web-based training under: web-based training/course/individual awards.
- 9. Once all data is reflected accurately, the HR specialist will either click on "Next Page" if it is an initial or will click on "Update DA3355 with Additional points" if it is a reevaluation or promotion point adjustment.

Prior to the system allowing the user to view the second page of the DA Form 3355, it prompts the user to review and select courses that are currently listed in the database for military education (Figures 10 and 11). The HR specialist must select those courses that the Soldier is to be awarded promotion points for, and not those that are required my PMOS. NOTE: Same rules apply for military education, IAW AR 600-8-19, paragraph 3-48. User must specify the title of course and the number of hours. The HR specialist is also reminded that the only avenue to update military education is through eMILPO. If the HR specialist is not able to update the Soldier's military education through eMILPO, they will utilize the "Certificate of Training" page (Figure 12), found under the "Points Menu" page (Figures 13 and 14). Additionally, the HR specialist will contact HRC, Enlisted Promotions, to request inclusion of the omitted military education course within future iterations of eMILPO. Found on eMILPO web-based training under: web-based training/course/education/military education.

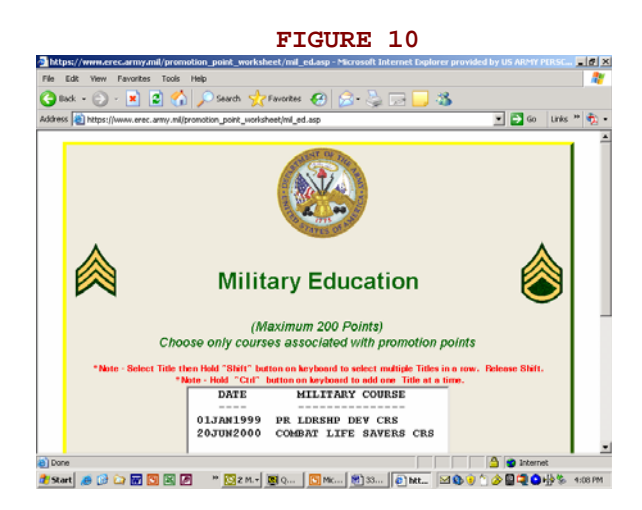

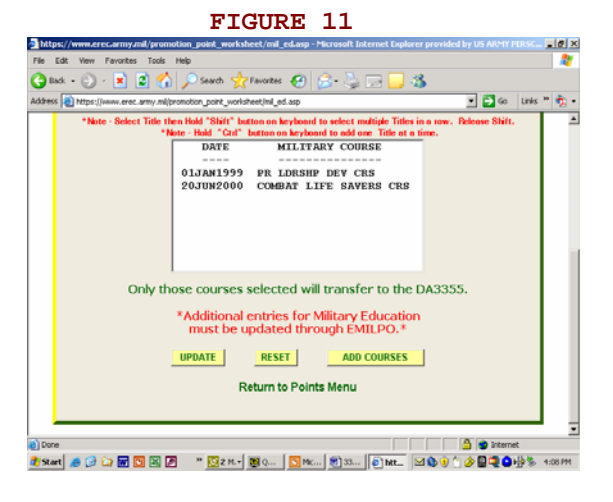

## FIGURE 12

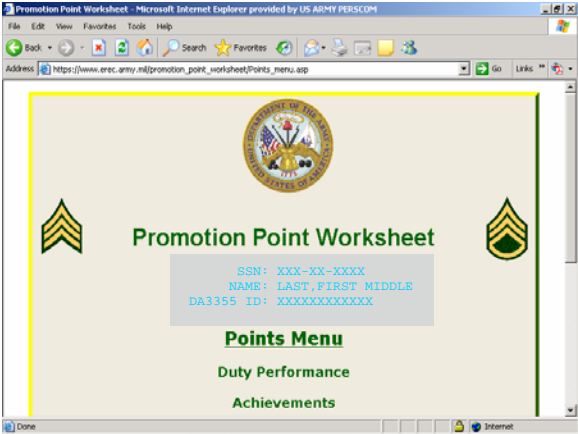

🐮 Start 🏉 😥 💭 🐨 🖾 🖉 🤍 🔯 2 M.+ 🕲 Q... 🕓 Mc... 🕲 33... 🍙 Pro... 🖾 🎭 🐑 🖉 🚇 🕲 🖓 🖏 411 PM

FIGURE 13

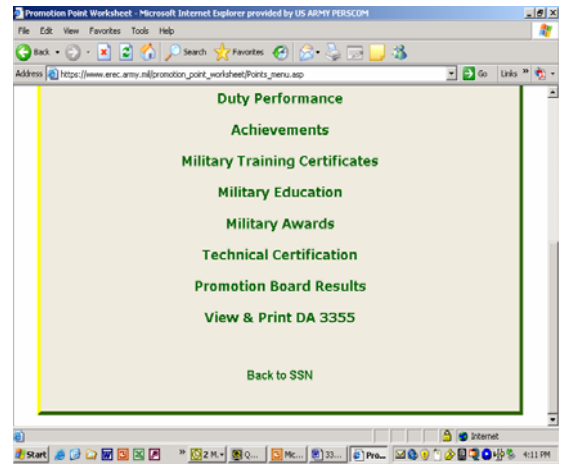

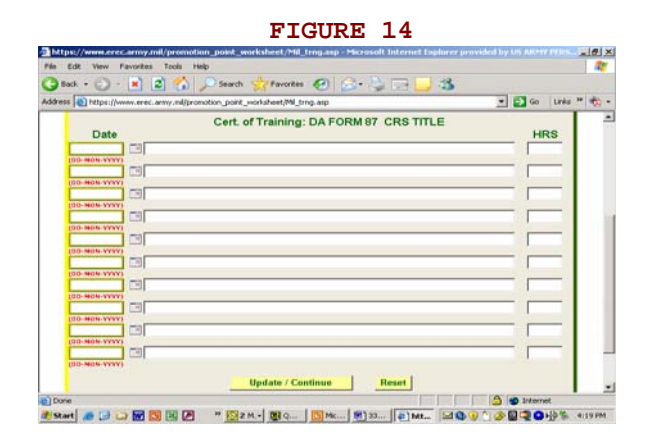

- 10. Upon successful completion of military education courses by the HR specialist, the "Update/Continue" button will be clicked. Prior to the system allowing the user to view the second page of the DA Form 3355, it now prompts the user to review those courses, listed under one transcript, that are currently listed in the database for civilian education (Figure 15). Additional information can be found at <a href="https://www.hrc.army.mil/site/active/select/CivEdProcedure.htm">https://www.hrc.army.mil/site/active/select/CivEdProcedure.htm</a>. There is a master list of accredited civilian education institutions called TESS, <a href="http://grog/tess/">http://grog/tess/</a>; once there click on "Submit" and fill in with "CVEDI." Found on eMILPO web-based training under: web-based training/course/education/civilian education.
- 11. The HR specialist must manually input any CLEP/DANTES test taken separate from any education transcript, IAW AR 600-8-19, paragraph 3-49a(4) (Figure 16). This screen also allows for credit of degree completion in current rank, IAW AR 600-8-19, paragraph 3-49a(3). Lastly, the HR specialist adds any technical certifications IAW AR 600-8-19, paragraph 3-49a(5) (Figure 17). An additional source for technical certifications is <u>https://www.hrc.army.mil/site/active/select/TechCert.htm</u>. This section requires the title of the certification with date group of DD/MMM/YYYY, i.e. 17/APR/2005. NOTE: Same rules apply for civilian education, IAW AR 600-8-19, paragraph 3-49.

| Mtps://www.trec.army.mil/promotion_point_worksheet/Civ_CERT.asp - Microsoft Internet Explorer provided by US ARMY PUR # X     Els Eds Your Excepter Tools Help                                                                                                    | https://www.erec.army.mi/promotion_point_worksheet/Civ_CERT.asp = Microsoft Internet Explorer provided by US ARMY PER<br>Else Edit May Experience Tools Main                                                                                                    | @_×     |
|----------------------------------------------------------------------------------------------------|----------------------------------------------------------------------------------------------------|---------|
| Catack + Ca - R R CA Search + Favorites CA Ca- Ca Ca Ca Ca                                                                                                    | 🙆 Back + 🖒 - 😰 🖉 🏠 🔎 Search 📌 Favorites 🥔 😂 - 🖄 🥅 🔜 🦓                                                                                                    | -       |
| Address 👔 https://www.erec.amy.ml/promotion_point_worksheet/Gv_CERT.asp                                                                                                    | Address 👔 https://www.erec.army.mil/promotion_point_worksheet/Civ_CERT.esp                                                                                                    | ю 👘 -   |
| Civilian Education<br>determine 700 pts )<br>Civilian Education Add<br>(1.5 pt per sensiter hore; Alexander 100 pts )<br>List only sensiter hore; Alexander 100 pts )<br>List only sensiter hore; Alexander 100 pts )<br>List only sensiter hore; Alexander 100 pts )<br>List only sensiter hore; Alexander 100 pts )<br>List only sensiter hore; Alexander 100 pts )<br>List only sensiter hore; Alexander 100 pts )<br>List only sensiter hore; Alexander 100 pts )<br>List only sensiter hore; Alexander 100 pts )<br>List only sensiter hore; Alexander 100 pts )<br>List only sensiter hore; Alexander 100 pts )<br>Hore; Alexander 100 pts )<br>Hore; Alexander 100 pts )<br>List only sensiter hore; Alexander 100 pts )<br>List only sensiter hore; Alexander 100 | 10 points for Degree completion in current rank  Yes  No<br>College Level Examination Program(CLEP)<br>(r.5.pts per credit Anar; Advantum 199 pt)<br>Only CLEP's NOT included in previous transcripts<br>Remove Previous CLEP/DANTES Title  Yes  No<br>Date                                                                                                    |         |
| (05-804-9797)<br>10 points for Degree completion in aurrent rent/ C Vec & Ma                                                                                                    | Technical Certification                                                                                                    |         |
| 🐑 Done                                                                                                    | 👌 Done                                                                                                    |         |
| 🧶 Sant 🦽 😥 🥁 🕅 🔟 🖉 🦉 🦉 🔯 2 M 💆 Q   🖸 Mc   🖻 33   (4) Mt   🖾 🕲 (6) (1) 🖉 🕲 (2) (3) (3) (3) (3) (3) (3) (3) (3) (3) (3                                                                                                    | - <sup>1</sup> Start - 参 (1) 12 図 図 図 図 2 M - <sup>1</sup> <u>(2</u> 2 M - ) 夏 (2 m - ) 2 M - ) 参 (1) 12 M - ) 2 (2) 12 M - ) 2 (2) | 4:09 PM |

FIGURE 15

FIGURE 16

| ss 🕘 https://www.erec.a | my.mi/promotion_point_worksheet/Giv_CERT.asp               | Links » |
|-------------------------|------------------------------------------------------------|---------|
|                         | (reps each, maximum sepis for conuncations)                |         |
|                         | Remove Previous Certifications CYes <ul> <li>No</li> </ul> |         |
|                         |                                                            |         |
| Date                    | Certification Title                                        |         |
|                         |                                                            |         |
| (DD-NON-YYYY)           |                                                            |         |
|                         |                                                            |         |
| (DD-MON-YYYY)           |                                                            | _       |
|                         |                                                            |         |
|                         |                                                            |         |
| (DD-NON-YYYY)           |                                                            |         |
|                         |                                                            |         |
| (DD-MON-YYYY)           |                                                            |         |
|                         |                                                            |         |
|                         | Update / Continue Reset                                    |         |
|                         |                                                            |         |

- 12. Upon successful completion of military education courses by the HR specialist, the "Update/Continue" button will be clicked.
- 13. The HR specialist can now view the second page of the DA Form 3355 (Figures 18 through 20).

| FIGURE 18                                                                                                    |                  | F                                                                                               | IGUF                | E I                | L9                 |                    |                     |                    |
|----------------------------------------------------------------------------------------------------|------------------|-------------------------------------------------------------------------------------------------|---------------------|--------------------|--------------------|--------------------|---------------------|--------------------|
| //www.erec.army.ml/promotion_point_worksheet/total_points_awardedtZ.asp - Microsoft Internet Explorer provid                                                    | ed b 6 ×         | https://www.erec.army.mil/promotion_point_workshee                                              | st/total_poin       | ts_awarde          | d12.asp - Mi       | icrosoft Int       | ernet Exploi        | er provid          |
| it View Favorites Tools Help                                                                                                    | File File        | e Edit View Favorites Tools Help                                                                |                     |                    |                    |                    |                     |                    |
| i + 🕗 - 🖹 🖻 🏠 🔎 Search 🤺 Favorites 🤣 🝰 😓 🔜 🛄 🦓                                                                                                    | G                | ) Back + 🕤 - 🖹 📓 🚮 🔎 Search 👷 Fi                                                                | workes 🧭            | 8.                 |                    | _ 3                |                     |                    |
| 🗃 https://www.erec.army.ml/promotion_point_worksheet/total_points_awarded12.asp 🛛 💽 😡                                                                           | Links » 🤹 🔹 Addr | tress 🗃 https://www.erec.army.ml/promotion_point_workshe                                        | st/total_points;    | awarded12.         | 19p                |                    | ×                   | 🔁 Go               |
|                                                                                                    |                  |                                                                                                 | (////////00         | INDIMOUAL (        | (keuind)           |                    |                     |                    |
|                                                                                                    |                  |                                                                                                 |                     |                    |                    |                    |                     |                    |
| lun l                                                                                                    | 1                | Pair while contact will be used in twenting concertion white it                                 | SECTION C -         | TOTALS             | Note tabled and    | tated associations | ing marks out       | nicolon of         |
| NANE                                                                                                    |                  | DA Form 3355. Administrative reevaluations and adjustments                                      | are submitted on    | DA Form 4187       | and annotated      | in the Eval/Adj    | column.             | 1031011-01         |
| SECTION U - ADMINISTRATIVE POINTS [Continued]                                                                                                    |                  | 1. POINTS GRANTED                                                                               |                     |                    |                    |                    |                     |                    |
| 2. MULTARY EDUCATION (Maximum 200 Parter. Lite at initiary education.)<br>PR LDISHP DEVCRS (DJJANISBE) 48NIS                                                    |                  | ITBM                                                                                            | INITLAL<br>20050801 | EVAL/ADJ<br>(Date) | EVALIADJ<br>(Delv) | EVAL/ADJ<br>(Date) | EVALIADJ<br>(Čeliv) | EVAL/ADJ<br>(Date) |
| COMMAT UPU SWOTES CHS (20JUAZI00) 2005<br>CORRESPONDENCE CR3 HR3 075 105 PTS                                                                                    |                  | a. TOTAL PERFORMANCE EVALUATION AND MUTARY<br>TRAINING FOINTS - SECTION A. (Meximum 250 points) | 63                  |                    |                    |                    |                     |                    |
|                                                                                                    |                  | <ul> <li>b. TOTAL ADMINISTRATIVE POINTS SECTION 8 plasmon<br/>400 points)</li> </ul>            | 914                 |                    |                    |                    |                     |                    |
|                                                                                                    |                  | c. TOTAL BOARD POINTS (Meximum 750 points)                                                      | D                   |                    |                    |                    |                     |                    |
|                                                                                                    |                  | d. TOTAL PROMOTION POINTS (Meximum 900 points)                                                  | 377                 |                    |                    |                    |                     |                    |
| TOTAL POINTS AMARDED 200                                                                                                    | 1                | 2. INITIALS OF RESPONSIBLE PSB OFFICIAL                                                         |                     |                    |                    |                    |                     |                    |
| 3. CIVILIAN EDUCATION (Maximum 100 Points: List all civilian education.)                                                                                        |                  | 5                                                                                               | CTION D - CER       | TIFICATION         |                    |                    |                     |                    |
| H40ERSTOWN JUNIOR COLLEGE SHRS                                                                                                    | 1                | I certify that the above total points shown have been accurate                                  | ly extracted from   | appropriate re     | cords and prom     | votion list points | s indicated are o   | OFFICE.            |
|                                                                                                    |                  | 1. RECOMMENDED BY BOARD                                                                         |                     |                    | 2. ATTAINED N      | MNMUM POIN         | (TS                 |                    |
|                                                                                                    |                  | C YES C NO                                                                                      |                     |                    | C                  | YES                | C N0                |                    |
|                                                                                                    |                  | <ol> <li>TYPED OR PRINTED NAME AND SIGNATURE OF IDARS<br/>QUS.ARMY.HIL</li> </ol>               | RECORDER            |                    | 4. GRADE<br>SELEC  | T-> V              | 5. DATE (VYY)       | MMOO3              |
|                                                                                                    |                  | I certify that the soldier has been recommended for promotion                                   | by a valid prome    | tion board         |                    |                    |                     |                    |
| TOTAL POINTS AWARDED 14                                                                                                    |                  | 6. TYPED OR PRINTED NAME OF PROMOTION AUTHORITY                                                 | 7. SIGNATURE        |                    |                    | 8. DATE PROC       | CEEDINGS WER        | RE                 |
| Lortify that the above administrative points shown have been accurately extracted from appropriate records and that the promotion points indicated are correct. |                  | GUS ARMY MIL                                                                                    |                     |                    |                    | WPPROVED ()        | mm <b>ssicc</b> )   |                    |
| 4. TYPED OR PRINTED NAME OF RESPONSIBLE OFFICIAL (5. DATE (6. SIGNATURE OR RECOMMENDED (7. DATE (71Y) NINDE)                                                    | <b>T</b>         | Counseling statement: I have been counseled on my promotio                                      | n status and defi   | oienoies. (Use     | only when recor    | mmendation is      | disapproved, wh     | ien a soldier      |
| A at Island                                                                                                    | (A)              |                                                                                                 |                     |                    |                    |                    | A                   | Internal A         |

FIGURE 17

| k View Favorites Tools               | Help                         |                            |                            |                           |                          |                     | 1 |
|--------------------------------------|------------------------------|----------------------------|----------------------------|---------------------------|--------------------------|---------------------|---|
| 🔹 🕑 - 💌 😰 🏠                          | 🔎 Search   📩 Fi              | avorites 🚱 💈               | 3• 🚴 🖂 📒                   | 3                         |                          |                     |   |
| https://www.erec.army.ml/p           | omotion_point_workshe        | et/total_points_awar       | ded12.asp                  |                           | 💌 🛃 Go                   | Links <sup>30</sup> | • |
| 2. INITIALS OF RESPONSIBLE P         | SB OFFICIAL                  |                            |                            |                           |                          |                     | - |
|                                      | \$                           | ECTION D - CERTIFICA       | TION                       |                           | _                        | -                   |   |
| I certify that the above total point | r shown have been accurate   | ly extracted from appro    | priate records and promot  | ion fist points indicated | are correct.             | -                   |   |
| 1. RECOMMENCED BY BOARD              |                              |                            | 2. ATTAINED MI             | NMUM POINTS               |                          | -                   |   |
| C YES (                              | ND                           |                            | 0.                         | res C                     | NO                       |                     |   |
| 3. TYPED OR PRINTED NAME A           | D SIGNATURE OF BOARD         | RECORDER                   | 4. GRADE                   | 5. DATE                   | 000088600                | -                   |   |
|                                      | (BUS ARWY MIL                |                            | SELECT-                    | >   w                     |                          |                     |   |
| Lostify that the odder has been      | in commanded for reservation | he a valid represention he | - her                      |                           |                          | -                   |   |
| 6. TYPED OR PRINTED NAME OF          | F PROMOTION AUTHORITY        | 7. SIGNATURE               | in là                      | DATE PROCEEDING           | WERE                     | -                   |   |
|                                      | (BUS ARWY MIL                |                            | Ä                          | PROVED (WYYNMMC           | 9                        |                     |   |
| Accession and a second state of the  |                              | a statute and distribution |                            |                           |                          | -                   |   |
| is not selected by a board, or she   | a soldier cannot be added t  | to the recommended list    | due to not attaining the 6 | minimum required poil     | eo, enten 3 soloe<br>Re) | ·                   |   |
| 9. SIGNATURE OF SOLDIER              |                              | 10. DATE 11. T             | PED OR PRINTED NAM         | E AND SIGNATURE O         | F COUNSELOR              | -                   |   |
|                                      |                              | (0000000000)               |                            |                           |                          |                     |   |
| D.A.F.O.FM 3355, MAY 2000            | PREMOUS ED                   | TIONS ARE OBSOLET          | Page                       | 2 of 2                    | USAPANE                  | ¢.                  |   |
| 1                                    |                              |                            |                            |                           |                          |                     |   |

- 14. The HR specialist will verify all of Section B and C, minus "Total Board Points" and "Total Promotion Points". Block 4 will have a drop down menu for rank and will provide the end of the AKO address, just prior to the "2" needs to be inputted.
- 15. If there is data that the HR specialist cannot update, the HR specialist will coordinate with the appropriate office capable of making said changes to update eMILPO no later than the 20<sup>th</sup> of the month prior to board appearance.
- 16. The HR specialist prints a working copy of the DA Form 3355 and provides the Soldier and Board recorder a copy, after clicking the "Save to Database" button.
- 17. No later than the first duty day after the promotion board is adjourned, the HR specialist inputs the Soldier's board points in Section C, Item 1C of the promotion point worksheet, found within the points menu screen (Figure 21 through 23). Soldier and HR specialist verify all sections of the promotion point worksheet, and then the HR specialist saves to database, prints DA Form 3355 and obtains Soldier's signature.

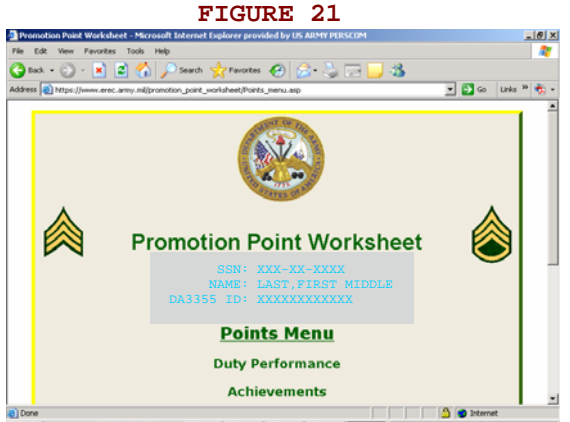

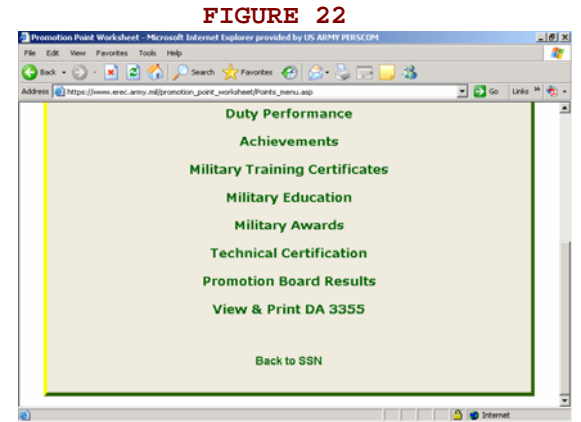

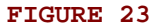

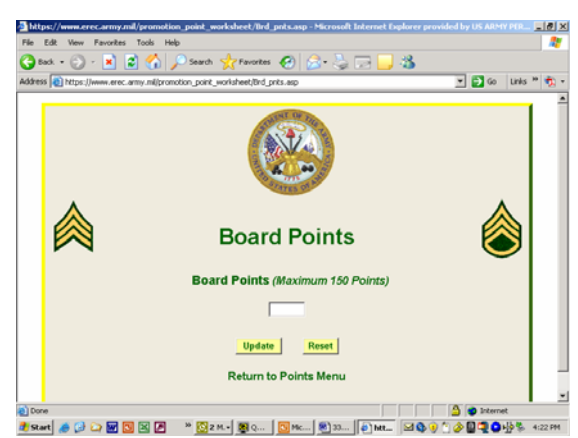

- 18. The unit board recorder prepares board proceedings and forwards the board proceedings and DA Form 3355 to the unit's senior HR specialist (currently the PSB or equivalent) for review and validation. The unit senior HR specialist will initial section C, item 2 as the responsible official only after verifying section C as described in AR 600-8-19, Chapter 3.
- 19. Before a promotion packet is consider complete, section D must be updated and verified. Blocks 3 & 6 will require input and @US.ARMY.MIL will be supplied, block 4 will only have a drop down menu for rank. Blocks 9 through 11 will be accomplished simultaneously if used.
- 20. The unit HR specialist will forward the board proceedings and DA Forms 3355 to the board president and promotion authority for signature and approval. After approval of the board proceedings, copies of the approved board proceedings and DA Form 3355 will be forwarded to the servicing promotion work center NLT the 20<sup>th</sup> of the board month.
- 21. The promotion work center will submit promotion point transactions subsequent to the receipt of number 21 (Figure 24). Print updated screen and recommended list NLT the 25<sup>th</sup> of the board month. Verify recommended list for the newly recommended Soldiers and provide a copy to the BNS1, along with a copy of the update screen NLT the first duty day after the 25<sup>th</sup> of the board month.

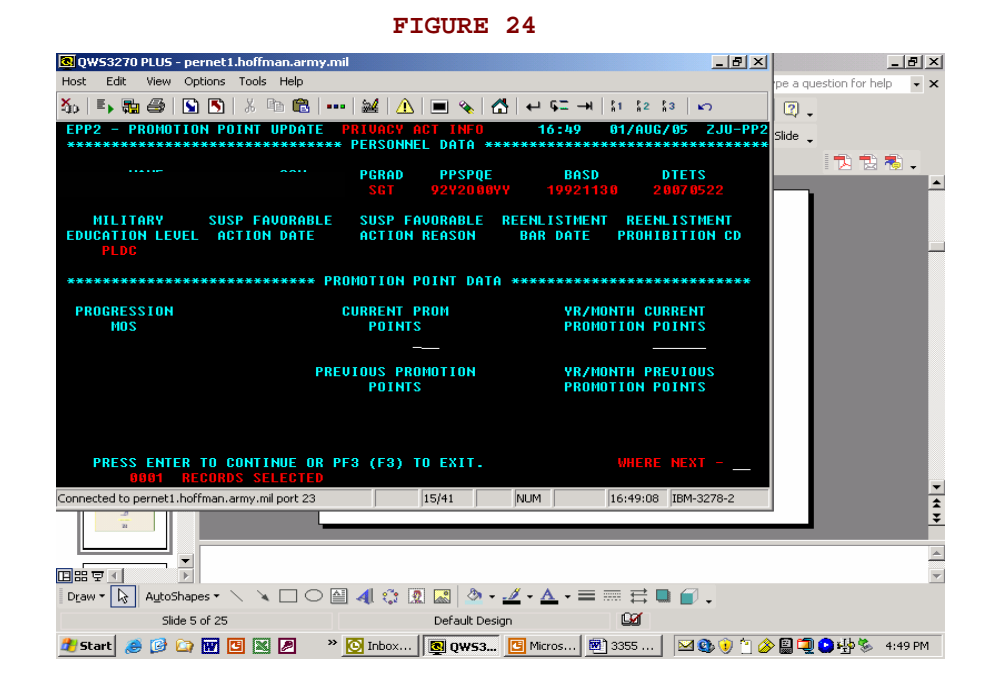

- 22. The HR specialist will review the updated recommended list, resolve any discrepancies and have recommended Soldiers initial the list NLT the last duty day of the board month. Post recommended list (with blackened SSNs) on bulletin board.
- 23. The Soldier will monitor and verify the recommended list and immediately notify the commander of any discrepancies using established local procedures.

THE PROMOTION AUTHORITY MUST IDENTIFY BY MEMORANDUM A PRIMARY AND SECONDARY REPRESENTATIVE OF THE BRIGADE OR HIGHER HUMAN RESOURCES SECTION (S1) THAT WILL BE AUTHORIZED ACCESS AS WELL AS DELEGATION OF ACCESS TO BATTALIONS AND SEPARATE UNITS FOR THE UTILIZATION OF THE AUTOMATED DA FORM 3355. THE MEMORANDUM CONTAINING THE REPRESENTATIVE'S NAME, RANK, SSN, PHONE NUMBER, EMAIL ADDRESS AND AKO ID MUST BE FORWARDED VIA EMAIL TO TAPCMSPE@HOFFMAN.ARMY.MIL, BUT THOSE WITH ACCESS SHOULD BEGIN USING THIS PROCEDURE EFFECTIVE IMMEDIATELY. MEMORANDUMS PREVIOUSLY RECEIVED BY THIS OFFICE REMAIN IN EFFECT AND ARE ACTIVATED. If you have not been provided access by HRC-Alexandria, at <u>TAPCMSPE@hoffman.army.mil</u> or through memorandum, the following will appear on the website after you provide your Army Knowledge On-line information.

| Promotion Paint Worksheet                                                                                       | Contact Us                                                      | Back to Home Page                                   |
|----------------------------------------------------------------------------------------------------|-----------------------------------------------------------------|-----------------------------------------------------|
| You are not authorized to calculate                                                                             | Promotion Points on this ind                                    | lividual.                                           |
| He/She is not in the rat                                                                                        | nks of SPC/CPL/SGT.                                             |                                                     |
| If you feel you have reached this                                                                               | page in error, feel free to cor                                 | itact                                               |
| HRC Junior Enlisted                                                                                             | Promotions Section                                              |                                                     |
| SGM Coon at DSN 221-8695<br>SFC Draughn at DSN 221-026                                                          | or Commercial (703)325-869<br>or<br>5 or Commercial (703)325-02 | 5.                                                  |
| Than                                                                                                    | k You                                                           |                                                     |
| Cos                                                                                                    | true                                                            |                                                     |
| a affer to previded any a public previou by the U.S. Arma Dutaked Rescords                                      | and Evaluation Center. The site is interded to                  | to used by the public to<br>a publicled and size be |
| sistable under the Computer Frank and Abuse dut of 1008. Regulation<br>scenari information of period personnel. | e de not parmit candom disparateullien of falle,                | p strates, addresses and                            |
| 6.3. Surgentiert Computer System.<br>Doutton? Comment? Supports                                                 | Inc. on Enorth and Filman Nation<br>1977 State and Street Press |                                                     |

Once you are provided access to the Automated DA Form 3355, and you have logged in to the website with your AKO information, the following screen will appear:

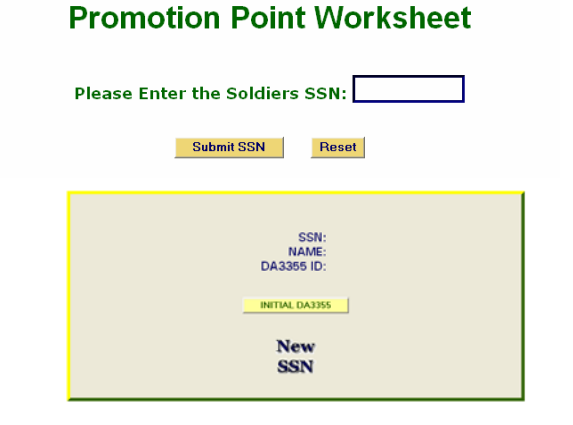

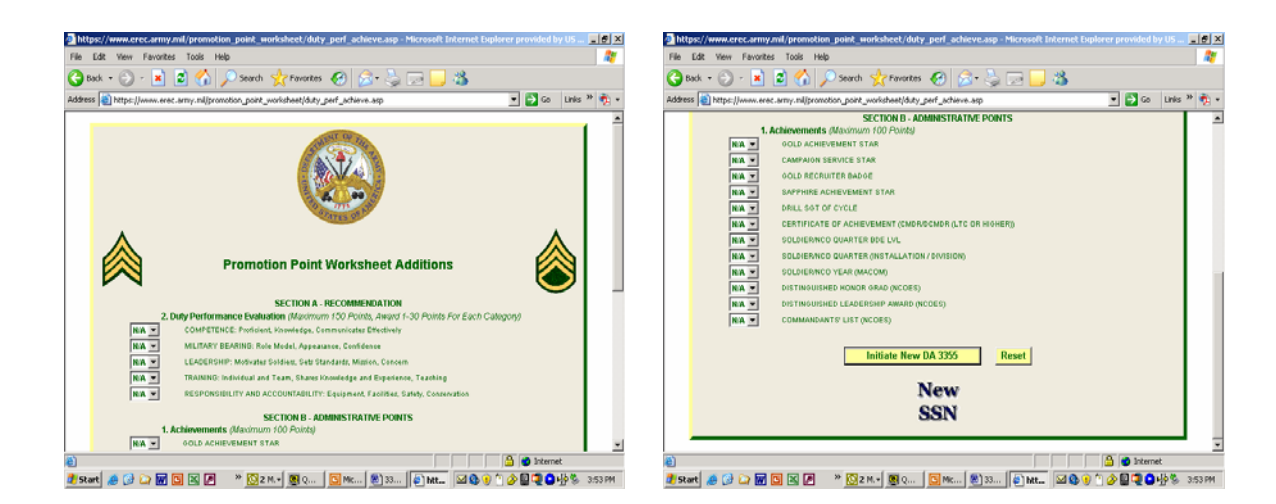

| Wew Favorites Tools Help                                                       |                          | Fle Fle        | Edit View Favorites Tools Help                                                                     |                                                                                                    |                       |           |
|--------------------------------------------------------------------------------|--------------------------|----------------|----------------------------------------------------------------------------------------------------|----------------------------------------------------------------------------------------------------|-----------------------|-----------|
| 🕑 - 🖹 📓 🏠 🔎 Search 📩 Favorites 🚱 🔗 -                                           | 🖕 🖂 📒 🚳 👘 👘 👘            | G 8            | ack • 🕑 - 🖹 📓 🏠 🔎 Se                                                                               | arch 📌 Favorites 🚱 🔂 🎍 🗔 📙                                                                                | 3                     |           |
| ttps://www.erec.army.ml/promotion_point_worksheet/total_points_awardedI.c      | nsp 💌 🄁 Go Lini          | s » 救 • Addres | s 🗃 https://www.erec.army.ml/promotion_J                                                           | point_worksheet;httal_points_awardedI.asp                                                                 | 💌 🄁 Go                | Links » 救 |
|                                                                                |                          | -              | 2. DUTY PERFORMANCE EVALUATION (Maxin                                                              | num 150 Points Award 1-30 Points For Each Category)                                                       |                       |           |
|                                                                                |                          |                |                                                                                                    | CATEGORY                                                                                                  |                       | _         |
| 1 TVEC                                                                         | a pare annothing         |                | a. COMPETENCE: Preficient, Khowledgeable, Co                                                       | mmunicates Effectively                                                                                    | ٥                     |           |
| PROMOTION POINT WORKSHEET                                                      | 2. DATE (FFT NANCE)      |                | b. MILITARY BEARING: Role Model, /gpearance                                                        | , Confidence                                                                                              | 0                     |           |
| ior use of this form, see AR 800-8-19; the proponent agency is DCSPER C b. Tat | al Reevaluation 20050801 |                | o. LEADERSHIP: Motivates Solders, Sets Stand                                                       | ands, Mission, Concern                                                                                    | 0                     | _         |
| DATA REQUIRED BY THE PR                                                        | INRCY ACT OF 1974        |                | d. TRAINING: Individual and Team, Shares Know                                                      | ledge and Experience, Teaching                                                                            | 0                     |           |
| (ORITY: Table 5 USC, Section 381.                                              |                          |                | e. RESPONSIBILITY AND ACCOUNTABILITY: E                                                            | Epulpment, Faoilities, Saflety, Conservation                                                              | 0                     |           |
| TINE USES: Reviewed to determine promotion eligibility and validity of points  | granted.                 |                | 1. TOTAL POINTS AWARDED                                                                            |                                                                                                    | 0                     | _         |
| CLOSURE: The furnishing of fraudulent information may result in denial of pr   | romotion.                |                | I certify that the above APFT and weapons quality scores are in accordance with Army Training Sec. | fication scores shown have been extracted from appropriate records a<br>ulations and Janux Field Manuals. | d the latest valid    | _         |
| IME A. SSN                                                                     | 6. RECOMMENDED GRADE     |                | 3. SIGNATURE OF COMMANDER                                                                          | 4. TYPED OR PRINTED NAME AND GRADE                                                                        | DATE (YYYYMMOO)       | -         |
|                                                                                | (8                       |                |                                                                                                    | OUS ARMY MIL SELECT-> •                                                                                   |                       |           |
| ROANIZATION 7. PMOS                                                            |                          |                | i                                                                                                  | SECTION B - ADMINISTRATIVE POINTS                                                                         |                       | _         |
| ISINSD 92Y                                                                     |                          |                | 1. AWARDS, DECORATIONS AND ACHIEVEME                                                               | ENTS (Maximum 100 Points, List all awards individually, include award                                     | rumber (i.e. 3rd OLC) | _         |
| SECTION A - RECOMMENDATION                                                     |                          |                | and the order number.)                                                                             |                                                                                                    |                       | _         |
| LITARY TRAINING (Maximum 100 Points)                                           |                          |                | AAM (00MAY1997) 15<br>AAM (00UUN1997) 15                                                           |                                                                                                    |                       |           |
| (YMMDD) RUCALURE FOTURE FOUND TOTAL                                            | e. Potnis America        |                | A444 (04JAN2004) 15                                                                                |                                                                                                    |                       |           |
| 50501 CONTROL 218                                                              |                          |                | //MI(05JH02204) 15                                                                                 |                                                                                                    |                       |           |
| TEST WEAPONS QUALIFICATION DATE +. DA FORM USED 1. TOTAL 1                     | ITS g. POINTS AWARDED    |                | AGCM (29N0/1995) 10<br>AGCM (72.14N2000 10                                                         |                                                                                                    |                       |           |
| PYMMDD) 20040902 DA FORM 5790(M16) S9                                          | 49                       |                | AGCM (09.JAN2004) 10                                                                               |                                                                                                    |                       |           |
| OTAL POINTS AWARDED                                                            | 63                       |                | AGCM (29NOV2004) 10<br>ARCOM (01.1AN2004) 20                                                       |                                                                                                    |                       |           |
| UTY PERFORMANCE EMALUATION (Maximum 150 Foints Award 1-30 Points For Each Ca   | tepory)                  | -1             | ARCOM (02,JAN2004) 20<br>ARCOM (03,JAN2004) 20                                                     |                                                                                                    |                       |           |
|                                                                                |                          |                | RECEIPTION E                                                                                       |                                                                                                    | 0.000                 |           |
|                                                                                | 🔁 😴 Internet             | 8 Dor          | 10                                                                                                 |                                                                                                    | anterne               | 6         |

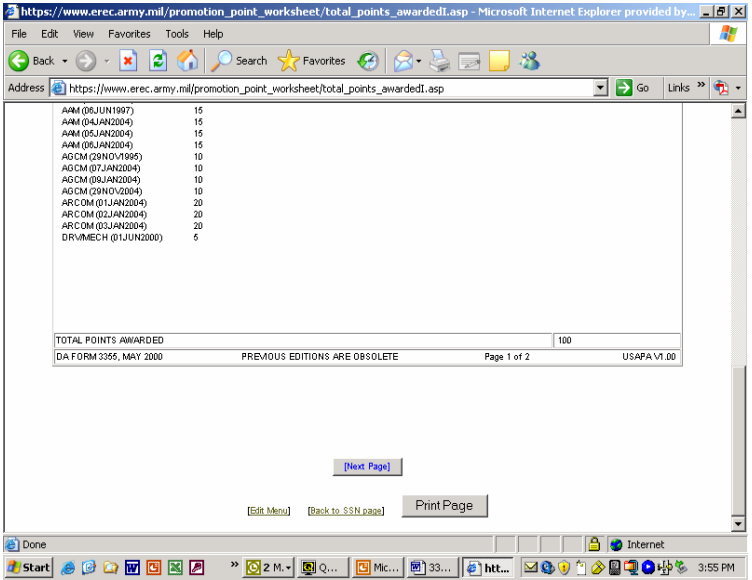

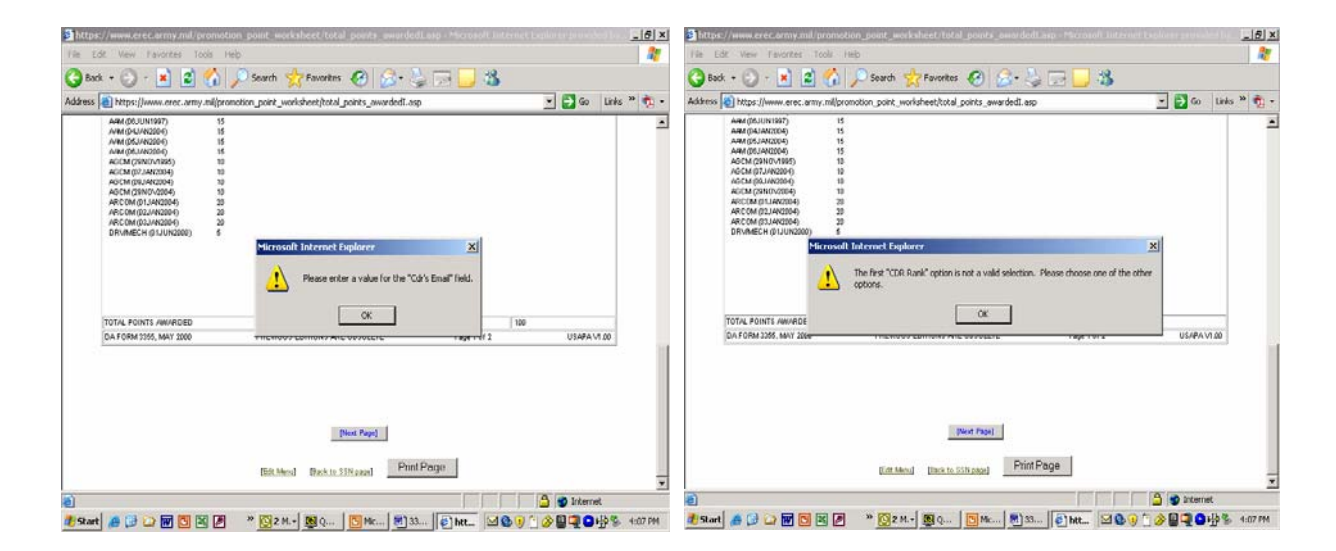

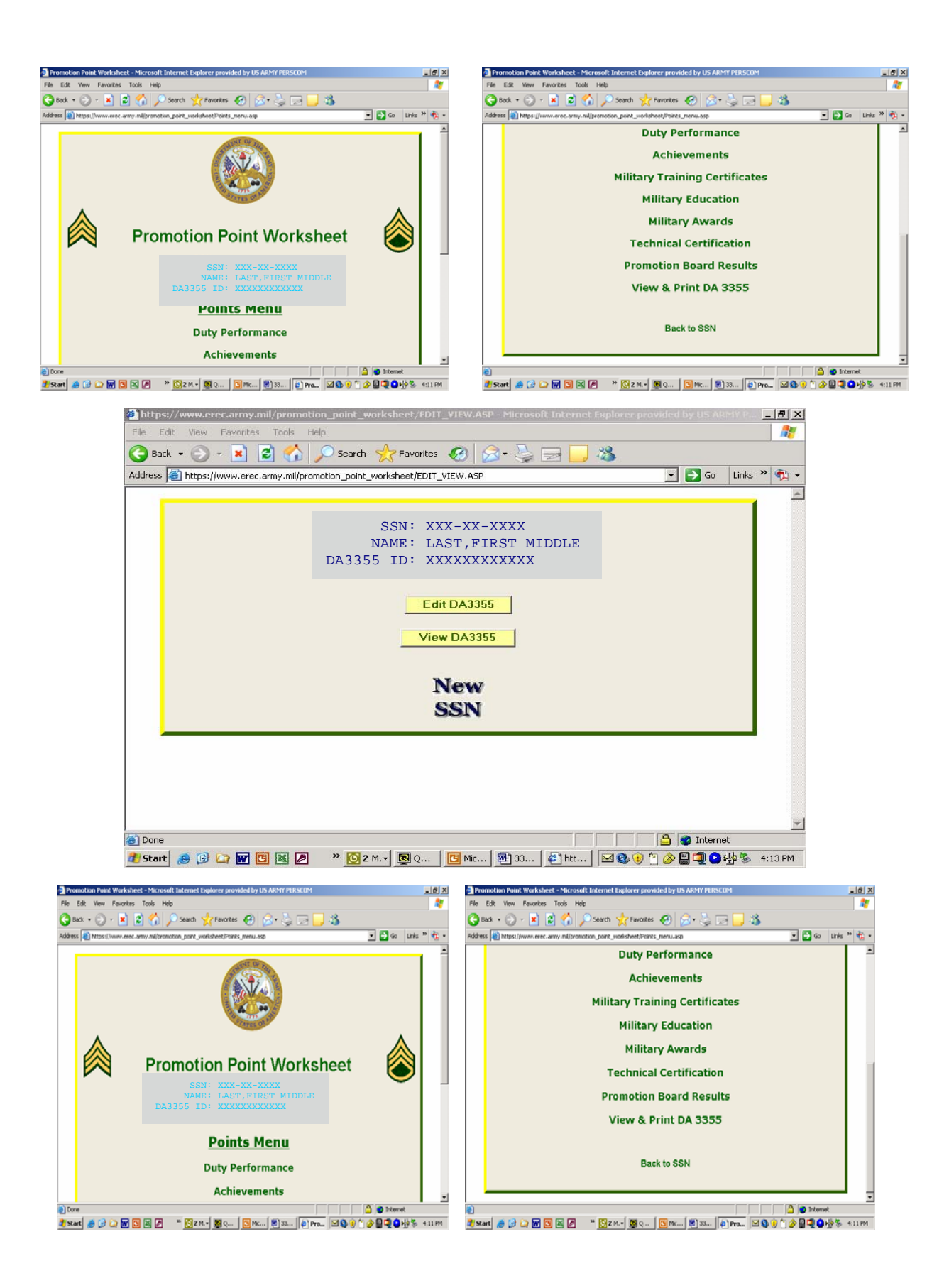

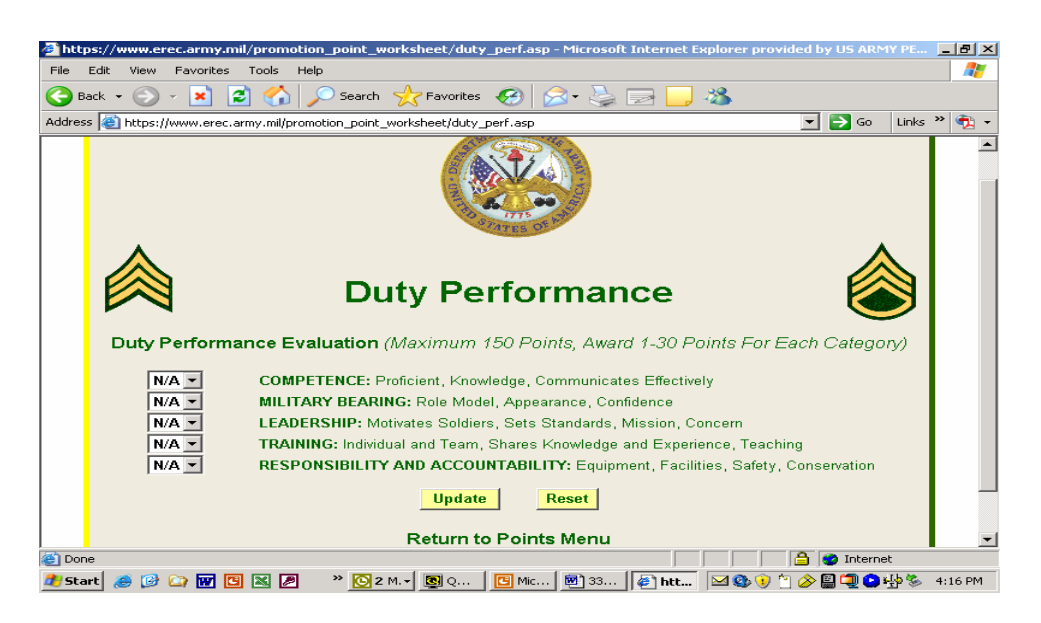

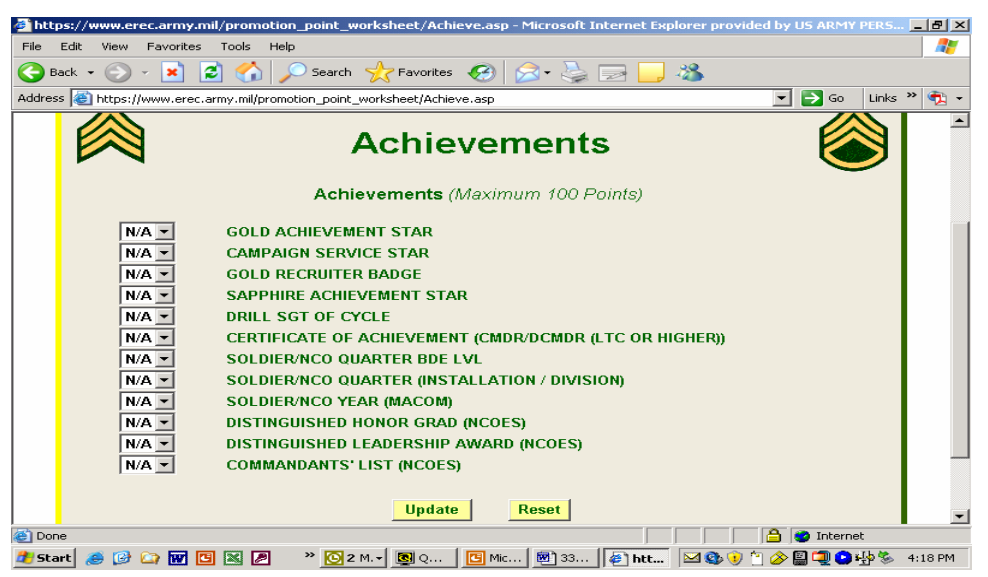

| a 🖉         | ps://w   | ww.er      | ec.army.m  | il/prom    | otion_poir  | it_woi | ksheet,   | /Mil_trr | ng.asp | - Micro | soft Int | ernet Ex | plorer | provide | ed by | US AR  | EMY I | PERS  | _ 8 ×   |
|-------------|----------|------------|------------|------------|-------------|--------|-----------|----------|--------|---------|----------|----------|--------|---------|-------|--------|-------|-------|---------|
| File        | Edit     | View       | Favorites  | Tools      | Help        |        |           |          |        |         |          |          |        |         |       |        |       |       |         |
| <b>() F</b> | ack 👻    | $\bigcirc$ | - 💌 🕻      | 2 🏠        | ) 🔎 Sea     | arch 🤊 | \rm Favi  | orites 🖣 | 1      | ∕⊇•     | 📚 e      | 3 🖵      | -23    |         |       |        |       |       |         |
| Addres      | 55 🕘 F   | ttps://    | www.erec.a | irmy.mil/j | promotion_p | oint_w | orksheetj | Mil_trng | asp    |         |          |          |        |         | -     | 🔁 G    | io    | Links | » 🔁 🔹   |
|             |          |            |            |            | Ce          | rt. of | Train     | ing: C   |        | RM      | 37 CR    | S TITI   | -E     |         |       |        |       |       | -       |
|             |          | Date       |            |            |             |        |           |          |        |         |          |          |        |         |       | 1      | HR    | s     |         |
|             |          |            |            |            |             |        |           |          |        |         |          |          |        |         |       |        |       |       |         |
|             | (DD-MC   | N-YYY      | Y)         |            |             |        |           |          |        |         |          |          |        |         |       |        |       | _     |         |
|             | (DD-MC   | N-YYY      |            |            |             |        |           |          |        |         |          |          |        |         |       |        |       |       |         |
|             | <u> </u> |            | 1 🚥 🗖      |            |             |        |           |          |        |         |          |          |        |         |       | 1 [    |       |       |         |
|             | (DD-MC   | N-YYY      | <u>v</u>   |            |             |        |           |          |        |         |          |          |        |         |       |        |       |       |         |
|             |          |            |            |            |             |        |           |          |        |         |          |          |        |         |       |        |       |       |         |
|             | (DD-MC   | N-111      | ï m        |            |             |        |           |          |        |         |          |          |        |         |       | 1 [    |       |       |         |
|             | (DD-MC   | N-YYY      | <b>Y</b> ) |            |             |        |           |          |        |         |          |          |        |         |       |        |       |       |         |
|             |          |            |            |            |             |        |           |          |        |         |          |          |        |         |       |        |       |       |         |
|             | (DD-MC   | N-YYY      |            |            |             |        |           |          |        |         |          |          |        |         |       |        |       | _     |         |
|             | (DD-MC   | N-YYY      | Y)         |            |             |        |           |          |        |         |          |          |        |         |       |        |       |       |         |
|             |          |            |            |            |             |        |           |          |        |         |          |          |        |         |       |        |       |       |         |
|             | (DD-MC   | N-YYY      | <u> </u>   |            |             |        |           |          |        |         |          |          |        |         |       |        |       | _     |         |
|             | (DD-MC   | N-YYY      |            |            |             |        |           |          |        |         |          |          |        |         |       |        |       |       |         |
|             |          |            | ï m        |            |             |        |           |          |        |         |          |          |        |         |       | 1 [    |       |       |         |
|             | (DD-MC   | N-YYY      | ¥)         |            |             |        |           |          |        |         |          |          |        |         |       |        |       |       |         |
|             |          |            |            |            |             | L      | pdate     | / Conti  | nue    |         | Rese     | et 🛛     |        |         |       |        |       |       | -       |
| 🕘 Dor       | ne       |            |            |            |             |        |           |          |        |         |          |          |        |         |       | 🧿 Inte | ernet |       |         |
| 🏉 Sta       | art 🥭    |            | 🗠 🚾 🖪      |            |             | 5 2 M  | 💽 🤇       | 2        | 🕒 Mic  | . 📾 ງ   | 33 🛛     | 5 ] htt  |        | وَ 🕑 🚳  | 0     | i 🔁    | 04    | jə 🌭  | 4:19 PM |

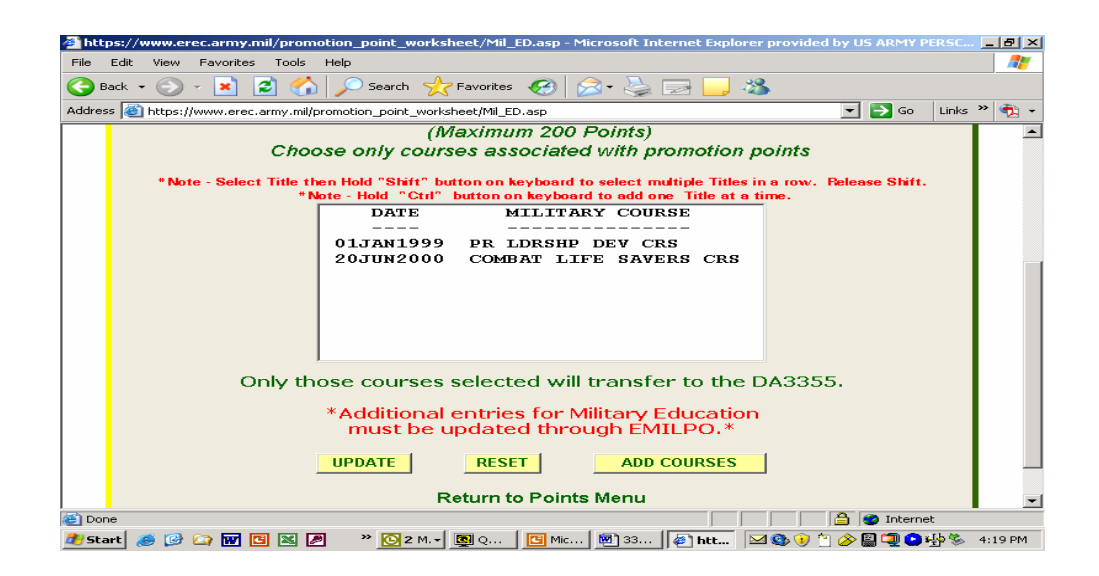

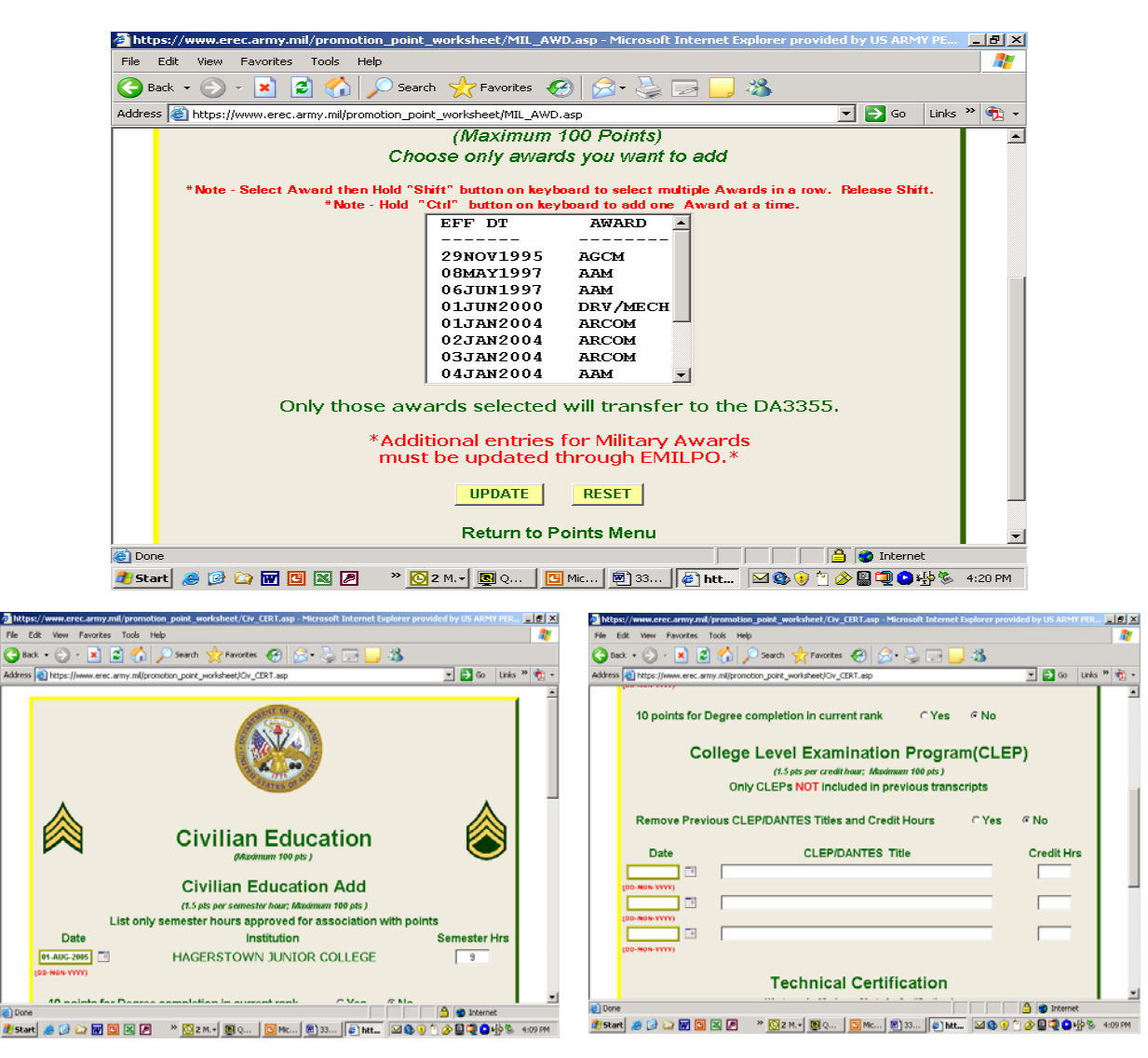

| 🎒 https   | ://www.ei                                                                                     | rec.army.mi | il/promotion | _point_v | orksheet/Ci | v_CERT.asp - | - Microsa       | ft Internet i | xplorer pro | vided by US ARM | 1Y PER | _ 8 ×   |
|-----------|-----------------------------------------------------------------------------------------------|-------------|--------------|----------|-------------|--------------|-----------------|---------------|-------------|-----------------|--------|---------|
| File E    | dit View                                                                                      | Favorites   | Tools Help   |          |             |              |                 |               |             |                 |        | -       |
| G Ba      | :k • 🕥                                                                                        | - 💌 🙎       | 1 🏠 🔎        | Search   | 😽 Favorit   | es 🧭 💈       | त्रे - 🔮        | ) 🕞 📙         | - 28        |                 |        |         |
| Address   | Address 🗃 https://www.erec.army.mil/promotion_point_worksheet/Civ_CERT.asp 🗾 💽 Go 🛛 Links » 📆 |             |              |          |             |              |                 |               |             |                 | » 🔁 🛛  |         |
|           |                                                                                               |             |              | (10 pt   | s eacn; max | imum 50 pts  | tor Cert        | ncations)     |             |                 |        | <b></b> |
|           |                                                                                               |             | Pama         | ue Dre   |             | tifications  | -               | C Vee         | G No.       |                 |        |         |
|           |                                                                                               |             | Kenio        | Verie    | vious cei   | uncations    | 5               | 0163          | NO NO       |                 |        |         |
|           | Da                                                                                            | ate         |              |          |             | Certif       | icatior         | n Title       |             |                 |        |         |
|           |                                                                                               |             |              |          |             |              |                 |               |             |                 | -      |         |
|           | (DD-MON-Y                                                                                     | YYY)        | ,            |          |             |              |                 |               |             |                 |        |         |
|           |                                                                                               |             |              |          |             |              |                 |               |             |                 |        |         |
|           | (DD-MON-Y                                                                                     | (111)       |              |          |             |              |                 |               |             |                 | -      |         |
|           |                                                                                               |             |              |          |             |              |                 |               |             |                 |        |         |
|           | (DD-MON-T                                                                                     |             |              |          |             |              |                 |               |             |                 | -      |         |
|           | (DD-MON-Y                                                                                     | ····        |              |          |             |              |                 |               |             |                 |        |         |
|           |                                                                                               | -           |              |          |             |              |                 |               |             |                 |        |         |
|           | (DD-MON-Y                                                                                     | YYY)        |              |          |             |              |                 |               |             |                 |        |         |
|           |                                                                                               |             |              |          |             |              |                 |               |             |                 |        |         |
|           |                                                                                               |             |              |          | Update / C  | Continue     |                 | Reset         |             |                 |        |         |
|           |                                                                                               |             |              |          |             |              |                 |               |             |                 |        |         |
|           |                                                                                               |             |              |          | Return      | to Points    | Menu            |               |             |                 |        |         |
| Dope      |                                                                                               |             |              |          |             |              |                 |               |             | 🔒 🧿 Intern      | ot     | •       |
| Bone Star | el 🙈 🔞                                                                                        |             |              | » 💽 2    | M. + 🗔 o    | . Mic        | [ <b>M</b> ] 33 |               |             | ) 🍅 🖉 🖾 🏠       | stb 🗞  | 4:10 PM |

|        | PERNET-SECURE                                                                                                    | x        |
|--------|----------------------------------------------------------------------------------------------------|----------|
|        | QWS3270 Edit View Options Tools Help                                                                                                    |          |
|        | 🇓 🏠 📄 🖬 🚭 🕌 🚳 🕺 🕹 🛍 📾 🚥 🕍 🚹 🔲 🔦 🚮 🕂 🕶 斗 🏦 😰 😒                                                                                                 |          |
| 3      | EPP2 - PROMOTION POINT UPDATE PRIVACY ACT INFO 13:37 01/FEB/06 2JU-P                                                                          | P2<br>** |
|        | NAME 33N PGRAD PP3PQE BA3D DTET3<br>3GT 91W2000YY 19951005 20100602                                                                           |          |
|        | MILITARY SUSP FAVORABLE SUSP FAVORABLE REENLISTMENT REENLISTMENT<br>EDUCATION LEVEL ACTION DATE ACTION REASON BAR DATE PROHIBITION CD<br>PLDC |          |
|        | **************************************                                                                                                    |          |
|        | PROGRESSION         CURRENT PROM         YR/MONTH CURRENT           MOS         POINTS         PROMOTION POINTS                               |          |
|        | PREVIOUS PROMOTION VR/MONTH PREVIOUS<br>POINTS PROMOTION POINTS                                                                               |          |
| i<br>1 | PRESS ENTER TO CONTINUE OR PF3 (F3) TO EXIT. WHERE NEXT                                                                                       |          |
| 1      | Connected to pernet1.hoffman.army.mil pol 15/41 NUM 13:36:59 IBM-3278-2-E - ALTC0788                                                          | 1.       |

Authorized users can utilize the EPP2 screen to input promotion points subsequent to the adjournment of a valid promotion board.

| QW53270 PLU5 - pernet1.         | hoffman.army.mil |              |            |                  |             |                  | _ B ×       |
|---------------------------------|------------------|--------------|------------|------------------|-------------|------------------|-------------|
| Host Edit View Options          | Tools Help       |              |            |                  |             |                  |             |
| 🇞   🇉 🏭 🎒   🛐                   | X 🖻 💼            | 🕍   <u>A</u> | 🔳 🗞   🚮    | <del>(</del> ) ( | ≔ →   ¦ ¦ 1 | P 2 P :          | 3 6         |
| EPM2 - PROMOTION UPD            | ATE PR           | IVACY A      | CT INFO    | 16               | :50 01      | IZAUGZ           | 05 ZJU-PM2  |
| ****************                | *********        | ERSUNNE      | L DAIA **  | *****            | *******     | <del>*****</del> | *********   |
| NAME                            | SSN              | RANK         | PPSPQE     |                  | BASD        | D                | TETS        |
|                                 |                  | SGT          | 924500044  | 19               | 9921130     | 20               | 070522      |
| MILITARY EDUCATION              | SUSP FAVORABL    | E SUSE       | FAVORABLE  | REEL             |             | IT RE            | ENLISTMENT  |
| PLDC GROD                       | HUITUN DHIE      | HGT          | UN REHSUN  | ВІ               | HK DHIE     | PRU              | HIBITION CD |
|                                 |                  |              |            |                  |             |                  |             |
| CURRENT PROMOTION               | YR/MONTH CUR     | RENT         | PREVIOUS P | ROMOT            | ION YE      | ZMONT            | H PREVIOUS  |
| PUINIS                          | PRUMUITUN PU     | INIS         | PUIN       | 115              | PF          | ROMOTI           | UN PUINIS   |
|                                 |                  |              |            |                  |             |                  |             |
| *****                           | ********** P     | ROMOTIC      | IN UPDATE  | *****            | *******     | *****            | ********    |
|                                 |                  | E            | FFECTIVE   |                  |             |                  | PROGRESSION |
| DATE OF                         |                  | L. L.        | ATE OF     |                  |             |                  | MOS         |
| RANK: SSG RANK: 200             | 95 09 01         |              | ROMOTION:  | 200509           | 981         |                  |             |
| SOLDIER HAS ATTAINE             |                  | POINTS       |            | TON              |             |                  |             |
| IF ELIGIBLE AFTER L             | OCAL CHECKS A    | RE MADE      | , ENTER PR | OMOTIO           | ON REASC    | он то            | PROMOTE     |
| IF NOT PROMOTED, EN             | ITER NON-PROMO   | TION RE      | ASON       |                  |             |                  | _           |
| PRESS ENTER TO CONT             | INUE, F1 FOR     | HELP, O      | R F3 TO EX | IT               |             | HERE             | NEXT -      |
| 0001 RECORDS                    | SELECTED         |              |            |                  |             |                  |             |
| Connected to pernet1.hoffman.ar | my.mil port 23   |              | 18/19      | NUM              | 16          | :50:09           | IBM-3278-2  |

Authorized users can use the EPM2 screen in EDAS to promote a Soldier subsequent to verification of promotion eligibility.

| 🖲 QW53270 PLUS - pernet1.hoffman.army.mil                    |                                                     | J N  |
|--------------------------------------------------------------|-----------------------------------------------------|------|
| Host Edit View Options Tools Help                            |                                                     |      |
| 🏠   🎫 🔜   💁 💽   X 🗈 🖻     📾                                  | ¥   ⚠   ■ 🗞   ⚠   ቍ ⊊= →    \$1 \$2 \$3   ∽         |      |
| EPT2 - TOP OF SYSTEM UPDATE PRI                              | IVACY ACT INFO 16:51 01/AUG/05 ZJU                  | -PT2 |
| SSN: NAME:                                                   | PPSPQE: 92Y2000YY PCMF:                             | 92   |
| PGRAD: SGT PDOR: 99120<br>EFFECTIVE DATE: 991208             | 08 RNKCTY: A _ PMOSEN: 92Y _<br>RNKCRS: _           |      |
| RGTAHB: RGTAFF:                                              | NRGAFA: _ YRRAAC:                                   |      |
| **** MILITARY EDUCATION ************************************ | ******** REENLISTMENT PROHIBITION ******<br>IMREPR: | **** |
| SFPARS1: _ DTS<br>SFPARS2: _ DTS                             | SFPA1: TSFPAR1:<br>SFPA2:TSFPAR2:                   |      |
| ******* PROMOTION UPDATE ******<br>Prjpdt:                   | **************************************              | **** |
| PRESS ENTER TO EDIT, F1 FOR HELP OF                          | OR F5 FOR NEXT SSN.<br>NEXT PAGE WHERE NEXT         | _    |
| Connected to pernet1.hoffman.army.mil port 23                | 5/16 NUM 16:50:47 IBM-3278-2                        |      |

OR

Authorized users can use the EPT2 screen in EDAS to promote a Soldier subsequent to verification of promotion eligibility.